# **Poptray U**

## **Téléchargement**

### INSTALLATION

### PARAMÉTRAGE COMPTES

Patrick Novembre 2017

#### Lien de téléchargement et Installation du logiciel

<u>https://sourceforge.net/projects/poptrayu/</u>

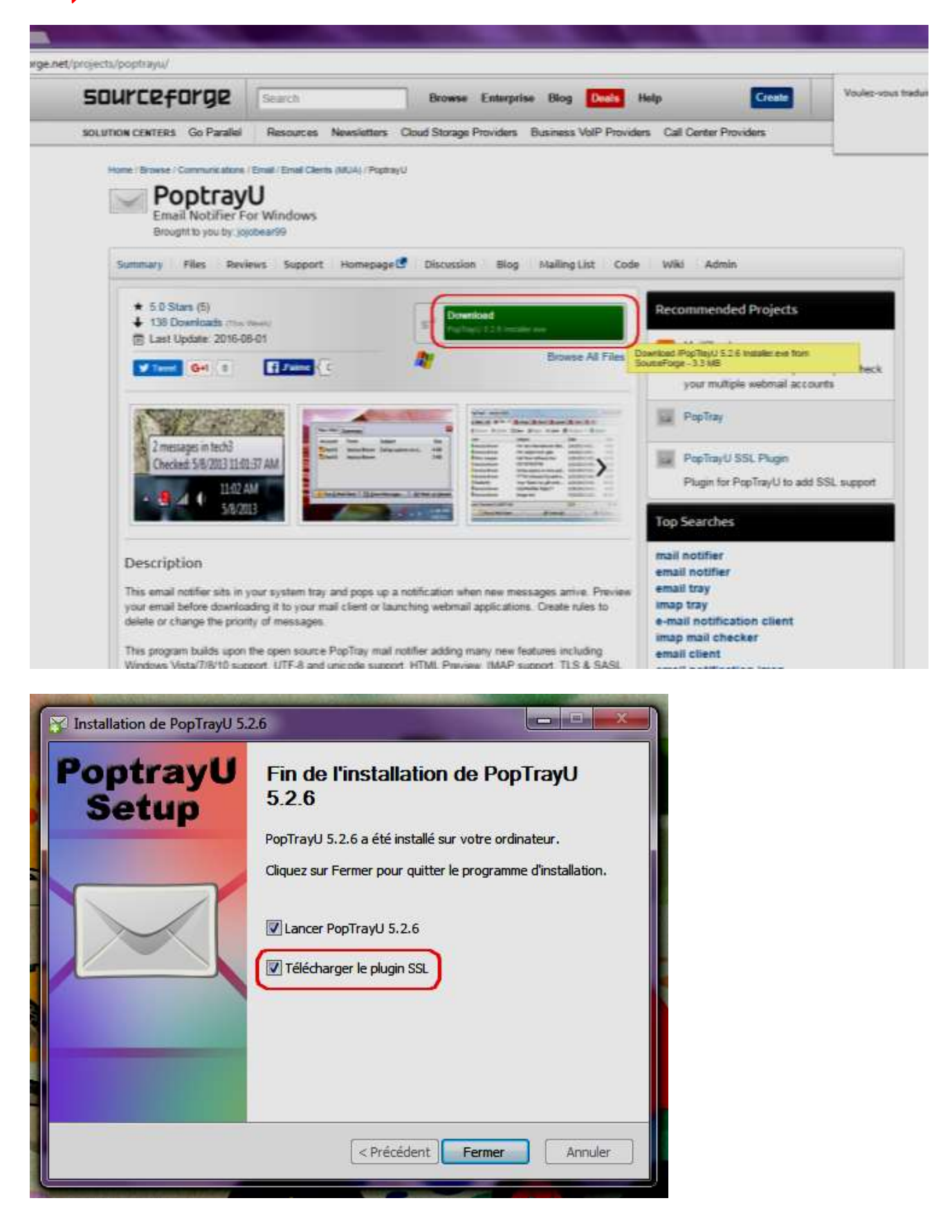

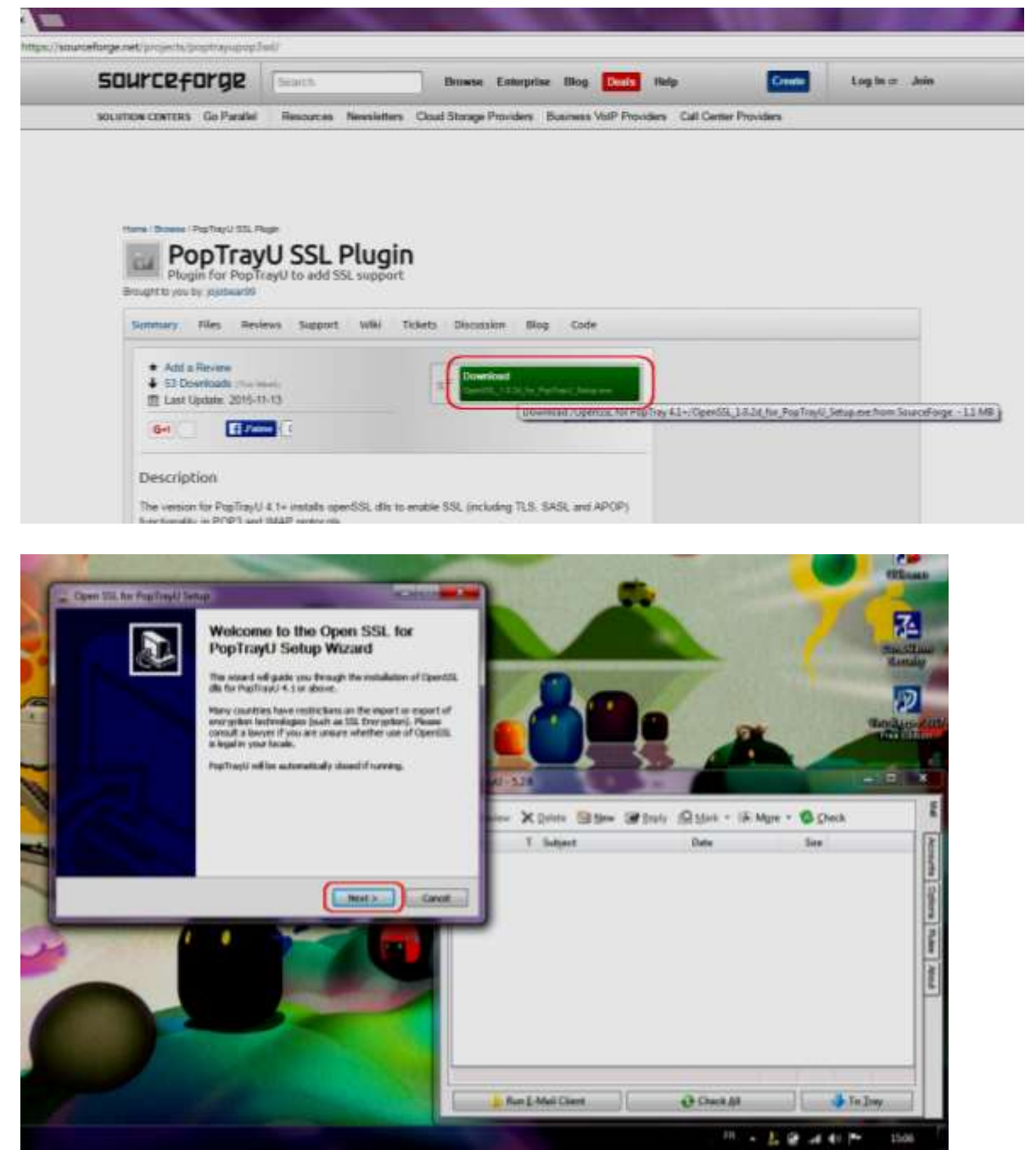

Le logiciel Poptray U est installé.

Il faut maintenant y <u>insérer</u> **votre (ou vos) compte(s) de messagerie**, correspondant à votre (ou vos) adresse(s) mail existante(s) :

<u>Cliquer</u> sur l'onglet **Comptes**, tout à fait à droite de la fenêtre, puis sur **Nouveau compte**, et compléter toutes les rubriques (*Nom, Serveur, Protocole, Nom d'utilisateur, Mot de passe*) en reprenant les indications figurant dans votre logiciel de messagerie.

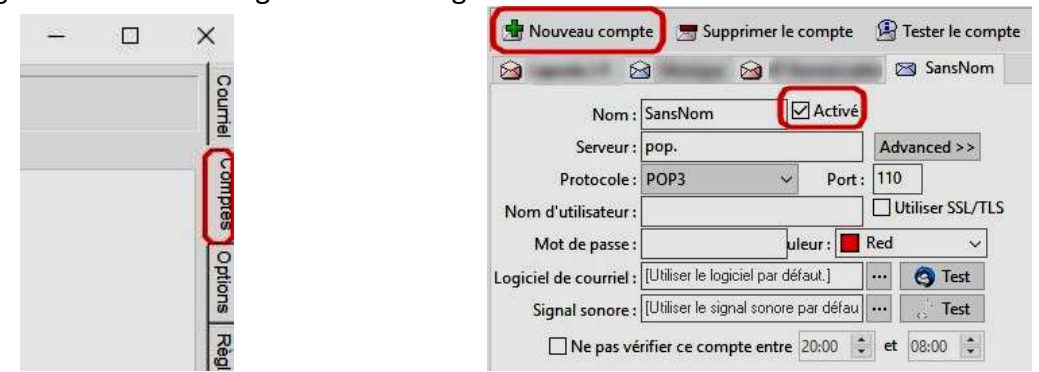

Terminer en <u>cliquant</u> sur le bouton **Enregistrer**, en bas à droite de la fenêtre.

#### Paramétrage des comptes

- Pour une adresse Orange (ou Wanadoo) :

| Binnens congte 🚍 baganner in compte 🛞 Teater in compte 📾 Laport 😰 Laport |                               |
|--------------------------------------------------------------------------|-------------------------------|
| 1 Ching )                                                                |                               |
| / Option: #affichapt                                                     |                               |
| Anne Change Coultur: Effet +                                             | Active 🗟                      |
| e Paramétres de connexion                                                |                               |
| ferveur die courtier entruite: pop.oranga.fr                             | Petropie (KA)                 |
| Non d'utilisation provisione                                             | Ne pas cocher utile St. / 115 |
| Mei de passe : *********                                                 | Port 130                      |
| Paramétres de connexion avancés                                          |                               |
| Compte PagTrayH Préhimences                                              |                               |
| Sent de messagerie : Sucieer regulation offent)                          | an inter                      |
| agnal sanson i ().//iser i in i itifan()                                 | (in) (b) The (                |
|                                                                          |                               |
| () Aim                                                                   | 🔯 frequine 🛛 🕮 Arealei        |
|                                                                          | B . L # 4 4 P . 101           |

#### - Pour une adresse Hotmail :

| 🔮 Nacanaa cangate 📑 Supplemente campte 🖉 Tester la campte 🚍 Liport 🖀 Daport |                        |
|-----------------------------------------------------------------------------|------------------------|
| 3. Outpet (3) fremel                                                        |                        |
| e Option d'attichage                                                        |                        |
| Non: Hitteal Coultur: 📕 let 🔹                                               | Artive 🔄               |
| u Paramètres de connexion                                                   |                        |
| Serveur die courtier entrant: popil live com                                | Protocsik: (009)       |
| Non duthistes: jamanter (totraicen)                                         | (Vitine 15. / 71.5 (J) |
| Maz de pouer exercementes                                                   | Port. IRS              |
| n Paramétrin de connection avancés                                          |                        |
| ii Compte PopTogili Préférences                                             |                        |
| Orent de messagerie : (parliner impositipar influit)                        |                        |
| Signal conces (Lablant sum per defaul)                                      | H 200                  |
|                                                                             |                        |
|                                                                             |                        |
| ▲Am.                                                                        | Torquiter 20 Accude    |

#### Pour une adresse Gmail :

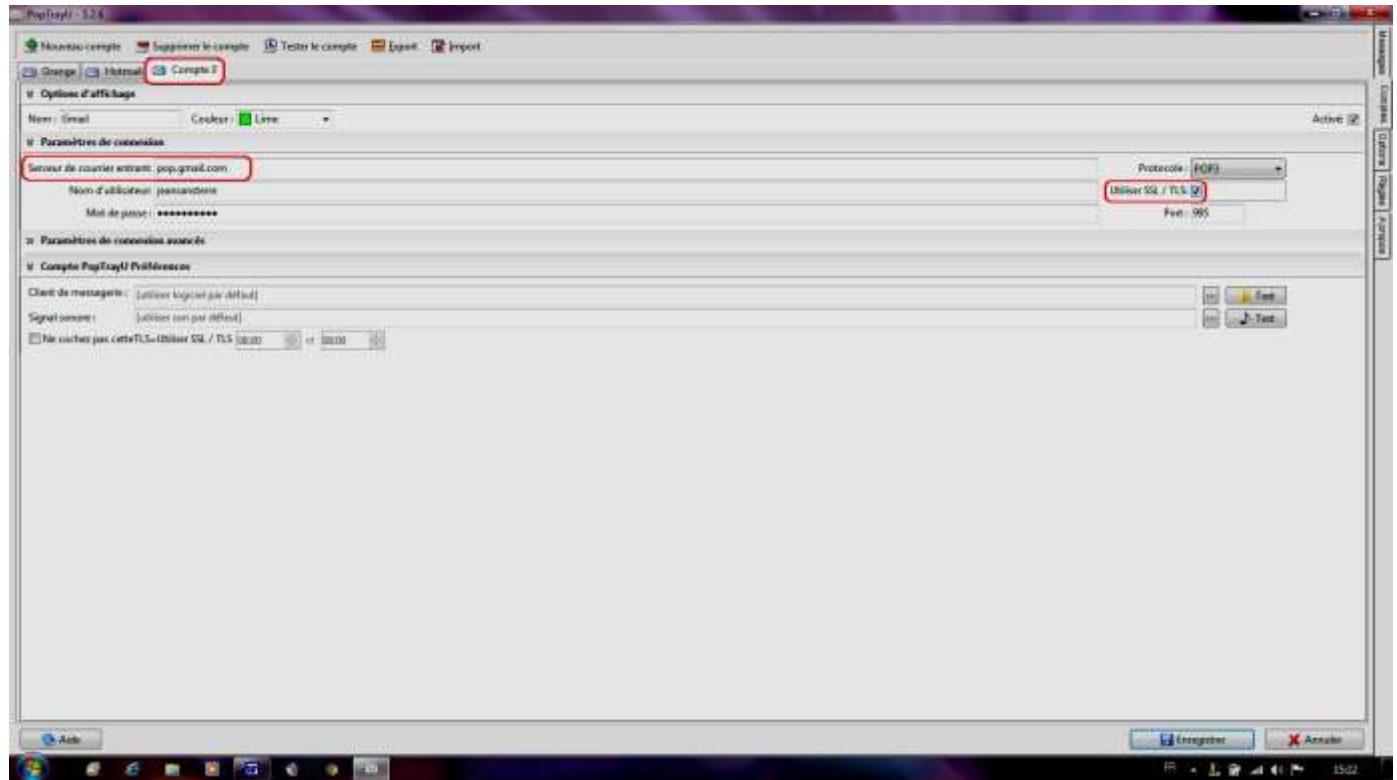

**<u>IMPORTANT</u>** : Pour que PoptrayU joue son rôle, il faut **systématiquement le lancer <u>avant</u> d'ouvrir le logiciel de messagerie habituel,** afin de filtrer les mails à distance.